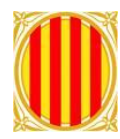

## CONNEXIÓ AL SISTEMA DE CONTROL D'INCIDÈNCIES

## TUTORIAL:

- 1- Què és el sistema de control d'incidències?
- 2- Com me connecto?
- 3- No em puc connectar.
- 4- Justificació de les absències.

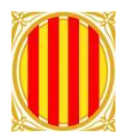

1- Què és el sistema de control d'incidències?

És un sistema informàtic que envia a un servidor segur les incidències diàries dels nostres alumnes, a fi que les pugueu consultar de manera personalitzada des d'un ordinador connectat a internet.

Alhora, les notificacions d'incidències es fan oralment als alumnes en les sessions de tutoria, on també se'ls demana els justificants de les absències, per que el tutor en porti el control.

Trimestralment s'adjunten les notes dels alumnes per la seva consulta a la vegada que es trameten en format paper.

2- Com me connecto?

Mitjançant l'usuari i contrasenya que us ha lliurat l'institut a través d'una carta personalitzada, cal entrar en el web

http://www.iesmariustorres.cat

Clicar sobre la icona d'incidències i a partir d'aquí, introduir les dades que ens demanen segons s'indica en les imatges:

| a- Accediu a la web del centre, i clicar en la icona d'incidències |
|--------------------------------------------------------------------|
|--------------------------------------------------------------------|

| INS Màr                                          | ius Torres                                            | Minitut<br>Torret                                 |
|--------------------------------------------------|-------------------------------------------------------|---------------------------------------------------|
|                                                  |                                                       |                                                   |
|                                                  |                                                       | and the second second                             |
|                                                  | The second second second second                       |                                                   |
| AR                                               |                                                       |                                                   |
| 14. M.                                           |                                                       |                                                   |
| Presentació Inc                                  | idències Intranet Associacions Estudis Projectes E    | Educatius Serveis CENTENARI                       |
| Taullell d'anuncis                               | estaquem                                              |                                                   |
| ALUMNAT AMB                                      | Ara toca planif                                       | licart                                            |
| ASSIGNATURES                                     | Ara toca plaini                                       | icali                                             |
| PENDENTS                                         |                                                       |                                                   |
| • Dates                                          | Ara que ja ha començat i els nostre                   | es fills estan estudiant, us recomanem que        |
|                                                  | planifiqueu an cells l'horari que han de dedicar a l' | l'estudi per compaginar-ho amb altres activitats  |
| LUBRES DE TEXT                                   | no académiques.                                       |                                                   |
| ES0                                              |                                                       |                                                   |
|                                                  | D'altra banda, aprofitem per recordar-vos que p       | aer consultar les incidències heu de clicar en    |
| • 1r ESO (*) 50                                  | "incidêncies" al menú principal.                      |                                                   |
| • 2n ESO (*) 30                                  |                                                       |                                                   |
| • 41 ESO 10                                      | Inici del curs 2                                      | 2010-2011                                         |
| 1r Babillerat                                    | 2                                                     |                                                   |
| a Arte To                                        | Dimarts, 7 de setembre de 2010.                       |                                                   |
| <ul> <li>Alts (u)</li> <li>Cilocies i</li> </ul> |                                                       |                                                   |
| Tecnologia                                       | S'ha iniciat el curs al Màrius Torres. Al llaro de    | el mati tot l'alumnat ha nogut recollir boraris i |
| <ul> <li>Humanitats i</li> </ul>                 | notícies, i conèixer els seusites seves professors/e  | es i trobar-se amb els que seran els seus fles    |
| Ciències Socials                                 | seves companys/es al llaro del curs                   |                                                   |

b- Introduïu el vostre usuari i contrasenya. Compte! s'han de mantenir les majúscules i minúscules. Per seguretat, el primer cop que accediu us demanarà que canvieu la contrasenya subministrada.

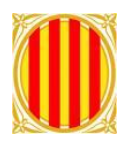

| Generalitat de Catalunya<br>Departament d'Educació                                                                                              |                                                              |                                                                                                    |                                                                          |                                     |
|----------------------------------------------------------------------------------------------------|--------------------------------------------------------------|----------------------------------------------------------------------------------------------------|--------------------------------------------------------------------------|-------------------------------------|
|                                                                                                    | Ins Màrius Torres                                            | intranet /moodle                                                                                              | MARRIE A                                                                 | Tell. 973 280 90<br>Fax 973 274 158 |
| Inici Incidêncies                                                                                                    | AMPA 🗸                                                       |                                                                                                    |                                                                          |                                     |
| Treballs de Recerca                                                                                                    |                                                              |                                                                                                    |                                                                          |                                     |
| Premis Trebalis Recerca     Informació Trebal Recerca     Fitos incremes d'estil del trebal     Listat dels trebalis de recerca per aquest curs |                                                              | Usuari:<br>Password:                                                                                          |                                                                          |                                     |
| Menú principal                                                                                                    |                                                              | Acceptar                                                                                                    |                                                                          |                                     |
| Agendes     Carques     Carques     Presentacid/Videos/Fotos     Documents/Decarregues     Likres de text i lectures     Págnes web i Blocs     | Per la connexió al sistema de<br>Qualsevol dubte que tingueu | e control d'incidències, necessiteu que el centre us as<br>u, ens ho podeu comunicar a través del correu elec | signi un usuari i un password.<br>trònic iesmariustorres@utec.cat indica | nt com assumpte:                    |
| Entrada d'usuaris                                                                                                    | Control d'incidencies.                                       |                                                                                                    |                                                                          |                                     |
| Usuari<br>Usuari<br>Contrasenya                                                                                                    | Cordialment,                                                 |                                                                                                    |                                                                          |                                     |
| Entrada                                                                                                    | Carles Buide Aso                                             |                                                                                                    |                                                                          |                                     |
| Qui hi ha?                                                                                                    | Sotsdirector<br>IES Márius Torres                            |                                                                                                    |                                                                          |                                     |
| 1 usuari/ária registrat i 1 usuari/ária<br>anònim connectat                                                                                     | tel. 973260900                                               |                                                                                                    |                                                                          |                                     |
| Sou un convidat/da anònim.                                                                                                    |                                                              |                                                                                                    |                                                                          |                                     |
| Adreces interessants                                                                                                    |                                                              |                                                                                                    |                                                                          |                                     |
| CRP-Segria     Edu3     Edu3     EDU365     EDU365     GPNCA     GENCAT(Educació)     Grip A (recomunacions)     SAGA     XTEC                  |                                                              |                                                                                                    |                                                                          |                                     |

c- Un cop accediu al sistema de control d'incidències podreu veure diverses informacions, de les que cal destacar: els vostres fills en la columna de l'esquerra, la data de la última introducció d'incidències al servidor a la part central, o l'ajuda (tutorial sobre el funcionament d'aquest portal) a l'encapçalament.

| Generalita<br>Departar                                                                                                    | at de Catalunya<br>ment d'Educació                  |            |                                                 |                |                                                   |                                                                                                    |                                                                   |                                                       |                                  |
|----------------------------------------------------------------------------------------------------|-----------------------------------------------------|------------|-------------------------------------------------|----------------|---------------------------------------------------|----------------------------------------------------------------------------------------------------|-------------------------------------------------------------------|-------------------------------------------------------|----------------------------------|
|                                                                                                    |                                                     | Ins Màrius | Torres                                          | intra          | net /m                                            | oodle                                                                                              | MA                                                                | ATTUA<br>A                                            | Tell. 973 200 9<br>Fax 973 274 1 |
| Inici                                                                                                    | Incidêncies                                         | AMPA       | -                                               |                |                                                   |                                                                                                    |                                                                   |                                                       |                                  |
| Treballs de Recerca                                                                                                    |                                                     |            |                                                 | _              |                                                   |                                                                                                    |                                                                   | 0.5                                                   |                                  |
| <ul> <li>Premis Trebalis Reci<br/>Informació Trebalis Reci</li> <li>Intxa i normes d'est</li> <li>Listat dels trebalis o<br/>aquest curs</li> </ul> | erca<br>lecerca<br>il del treball<br>de recerca per |            | Mis                                             |                | I <b>Mirius Torres</b><br>Principal<br>Qui hi ha? | Agenda 🛛 🚰 Comu<br>Cercar 🏾 🊰 Ajuda                                                                |                                                                   | 0.0                                                   |                                  |
| Menú principal                                                                                                    |                                                     | •          | Centre escolar                                  | <b>6</b> 1     | rincipal<br>Benvi                                 | inquts al sistema de                                                                               | e control d'assis                                                 | tència                                                | A.                               |
| Cerques     Presentació/Videos,     Documents/Descàrr     Uibres de text i lect     Districter web i Blore                                          | /Fotos<br>regues<br>tures                           |            | Secretaria<br>Jo                                |                | Ele paras po                                      | de l'Institut Mà                                                                                   | rius Torres.                                                      | e unetrae fille                                       |                                  |
| Entrada d'usueris<br>Usuari<br>Usuari<br>Contrasenya                                                                                                |                                                     |            | Fils meus contacte<br>Fils<br>M<br>An<br>Ambits | Elsis          | tema indica les a<br>si són jus<br>Recordeu q     | bea consultantes inco<br>bsències acumulades<br>tificades o no, donat q<br>jue heu de fer-li arrib | al llarg del curs si<br>ue el control el po<br>ar la justificació | nse tenir en compte<br>ta el tutor.<br>de les faltes. | -                                |
| Entrada<br>Qui hi ha?<br>1 usuari/ària registrat<br>connectats<br>Sou un convidat/da a                                                              | 1 2 usuaris anònims<br>anònim.                      |            | <b>S</b>                                        | 01/01          | /2000 00:00:00 ¥                                  | Derrera visita:<br>01/01/2000 00.00                                                                | 00 Romb                                                           | re de sol licituds:                                   |                                  |
| Adreces interessant<br>• CRP-Segria<br>• Edu3<br>• EDU365                                                                                           | s                                                   | •          | Ann rea de los contilios                        | 811<br>811 SHA |                                                   | Shan publicat<br>noves dades de<br>gestió amb data                                                 | Ļ                                                                 | 1                                                     | a.                               |
| <ul> <li>EPOCA</li> <li>GENCAT (Educació)</li> <li>Grip A (recomanació)</li> <li>SAGA</li> </ul>                                                    | ans)                                                |            | El Cospa & Agimio 2010                          |                |                                                   |                                                                                                    |                                                                   |                                                       |                                  |

d- Clicant sobre el nom del fill, s'accedeix a la icona d'incidències. Al clicar sobre ella, es desplegarà el resum de les incidències segons data i hora de faltes d'assistència, retards, no porta deures, no porta material, conducta positiva, conducta incorrecta, o expulsió de l'aula. Clicant sobre Consultar expedient, trimestralment us permetrà veure el butlletí de notes.

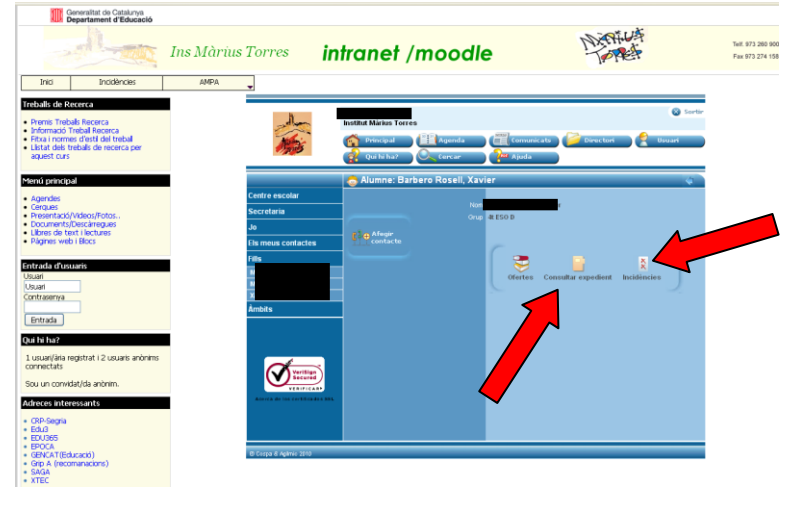

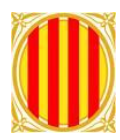

| Cor De                                                                                                | neralitat de Catalunya<br>partament d'Educació                                  |           |                                                                                                    |                                                |                                |                                |                                         |                           |                          |
|----------------------------------------------------------------------------------------------------|---------------------------------------------------------------------------------|-----------|----------------------------------------------------------------------------------------------------|------------------------------------------------|--------------------------------|--------------------------------|-----------------------------------------|---------------------------|--------------------------|
|                                                                                                    |                                                                                 | Ins Màriı | s Torres                                                                                                    | intranet                                       | /moo                           | dle                            | N                                       | offects                   | Telf. 973 2<br>Fax 973 2 |
| Inici                                                                                                 | Incidéncies                                                                     | AMPA      | -                                                                                                    |                                                |                                |                                |                                         |                           |                          |
| eballs de Rec<br>Premis Troball<br>Informació Tro<br>Fitxa i normes<br>Listat dels tre<br>aquest curs | erca<br>s Recerca<br>Iball Recerca<br>d'estil del trebal<br>bals de recerca per |           | the second second second second second second second second second second second second second second second se | Institut Marius Ten<br>Principal<br>Qui hi ha? | es<br>Cercar                   | Corr                           | sunicats                                | 🐼 Sortir<br>Cort 🔮 Usuart |                          |
| nú principal<br>igendes<br>erques<br>vesentació/V<br>locuments/D<br>libres de text<br>ligines web i   | ideos/Fotos<br>escăregues<br>: lietures<br>Eliocs                               |           | Centre escolar<br>Secretaria<br>Jo<br>Els meus contactes                                                        | Des de Deta<br>2309/2010<br>2309/2010          | Fins<br>Hora<br>13:00<br>11:00 | Cferta<br>Tecnologia<br>Anglès | 5 (Tots)<br>Tipus<br>Absència<br>Retard | Llegi<br>Observ.          |                          |
| irada d'usua<br>iari<br>uari<br>htrasenya<br>intrada                                                  | nis<br>]<br>]                                                                   |           | Fills<br>1<br>Ambits                                                                                            |                                                |                                |                                |                                         |                           |                          |
| usuari/ăria reș<br>nnectats<br>u un convida                                                           | istrat i 2 usuaris anònims<br>tída anònim.                                      |           | Ø                                                                                                    | D                                              |                                |                                |                                         |                           |                          |
| recontinuere<br>Edu3<br>EDU365<br>EPOCA<br>GPOCA<br>GRIDAT (Educ<br>Grip A (recom<br>SAGA             | adó)<br>anacions)                                                               |           | Cospa el Aglimio 2018                                                                                           | ¢                                              |                                | LI.                            |                                         | 2                         |                          |

| Generalitat de Catalunya<br>Departament d'Educació                                                                                                    |                                                                                                    |                                                                                        |                                    |
|----------------------------------------------------------------------------------------------------|----------------------------------------------------------------------------------------------------|----------------------------------------------------------------------------------------|------------------------------------|
|                                                                                                    | Ins Màrius Torres                                                                                                    | intranet /moodle                                                                       | Telf. 973 260 90<br>Fax 973 274 15 |
| Inici Incidêncies                                                                                                    | AMPA.                                                                                                    |                                                                                        |                                    |
| Trebalis de Recerca<br>• Premis Trebals Recerca<br>• Informado Trebal Recerca<br>• Itala inormes d'estit del trebal<br>• Listat dels trebals de recerca per<br>aquest curs | in the second second seco | both Minis Torres                                                                      |                                    |
| Menú principal                                                                                                    | Centre escolar                                                                                                    | Valuació 🔷 🔍                                                                           |                                    |
| Cerques     Presentació/Videos/Fotos     Documents/Descárregues     Ubres de text i lectures     Pácines web i Blocs                                                       | Secretaria<br>Jo                                                                                                    | Oferia Coles Final A                                                                   |                                    |
| Entrada d'usuaris<br>Usuari                                                                                                    | Fils                                                                                                    | Lingue cetaines i Berebure<br>Lingue cetaines i Berebure<br>Lingue cetaines i Berebure |                                    |
| Contrasenya                                                                                                    | Årnbits                                                                                                    | Lingua catellona i literatura<br>Lingua estrangera (Anglés)                            |                                    |
| Qui hi ha?                                                                                                    |                                                                                                    | Argiks Olincies socials                                                                |                                    |
| 1 usuari/ária registrat i 2 usuaris anònims<br>connectats                                                                                                    | đ                                                                                                    | Educató filica                                                                         |                                    |
| Sou un convidat/da anònim.<br>Adreces interessants                                                                                                    | TERIFIC                                                                                                    | Material V                                                                             |                                    |
| CRP-Segria     Edu3     EDU305     EDU305                                                                                                    |                                                                                                    |                                                                                        |                                    |
| GENCAT (Educació)     Grip A (recomanacions)     SAGA     YTEC                                                                                                    | di Cospa & Apinio 2010                                                                                                    |                                                                                        |                                    |

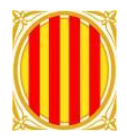

3- No em puc connectar.

És possible que al fer la connexió amb el servidor d'incidències us aparegui la següent pantalla, i no us deixi accedir al sistema.

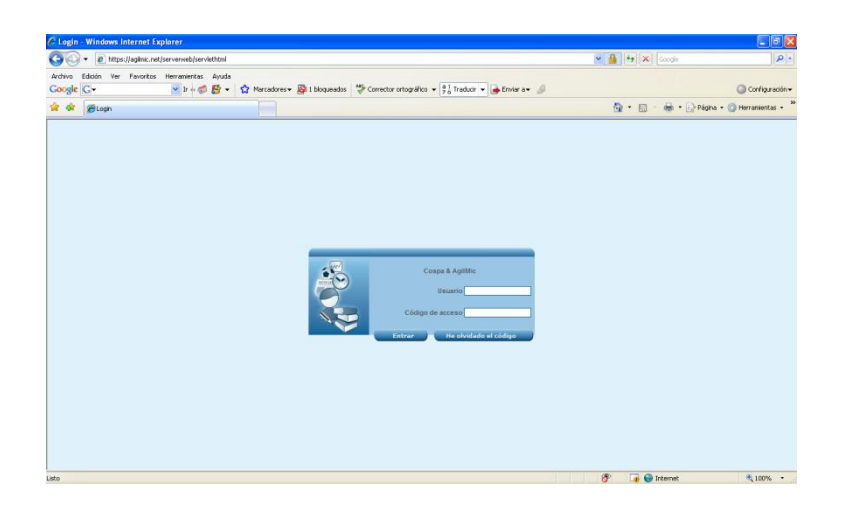

Si sou usuaris del navegador Internet explorer, Per aconseguir la connexió cal anar a la barra d'eines de l'explorador, seleccionar la pestanya *herramientas*, i dins del desplegable, clicar sobre *opciones de internet*.

| C Login - Windows Internet Ex                                                                                                    | plorer                                                                                                    |                                                                                                    |                        | - 6 🛛                  |
|----------------------------------------------------------------------------------------------------|----------------------------------------------------------------------------------------------------|----------------------------------------------------------------------------------------------------|------------------------|------------------------|
| 🗿 🖉 🔹 🔊 https://agimic.net;                                                                                                    | (serverweb/serviethtml                                                                                           |                                                                                                    | Google 🖌 🖌 🖌           | P •                    |
| Archivo Edición Ver Favoritos                                                                                                    | Herramientas Ayuda                                                                                               |                                                                                                    |                        |                        |
| Google G-                                                                                                    | Eliminar el historial de exploración                                                                             | bloqueados 🛛 🍄 Corrector ortográfico 💌 🧕 🖞 Traducir 💌 🍙 Envier a 🛛 🖉                                           |                        | Configuración •        |
| 🚖 🏟 🌈 Login                                                                                                    | Bloqueador de elementos emergentes<br>Filtro de suplantación de identidad (phishing)<br>Administrar complementos |                                                                                                    | 🗿 • 🕤 - 👼 • 🕞 Página • | • () Herramientas • 30 |
|                                                                                                    | Suscribirse a esta fuente<br>Detección de fuentes Mindows Update                                                 |                                                                                                    |                        |                        |
|                                                                                                    | Windows Messenger<br>Enwiar a OneNote<br>Consola de Sun Java                                                     |                                                                                                    |                        |                        |
|                                                                                                    | Opciones de Internet                                                                                             |                                                                                                    |                        |                        |
|                                                                                                    |                                                                                                    | Colgo & Agatto<br>Desers<br>Colgo de access<br>For the worked of didage                                        |                        |                        |
| Permite cambiar la configuración.                                                                                                    |                                                                                                    |                                                                                                    |                        | R 100% -               |
| and the second second s |                                                                                                    | the second second second second second second second second second second second second second second second s |                        |                        |

En la finestra que s'obre, clicar en la pestanya de *seguridad*, anar a *sitios de confianza*, i clicar de nou en el botó de *sitios*.

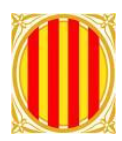

| Opciones de Internet                                                                                                    | Opciones de Internet                                                                                                    |
|----------------------------------------------------------------------------------------------------|----------------------------------------------------------------------------------------------------|
| Conexinnes Programas Oncinnes avanzadas                                                                                                    | Conexiones Programas Opciones avanzadas                                                                                                    |
| General Seguridad Privacidad Contenido                                                                                                    | General Seguridad Privacidad Contenido                                                                                                    |
| Selectione una zona para ver o ca os rein de seguridad.                                                                                                    | Seleccione una zona para ver o cambiar la configuración de seguridad.<br>Internet Intranet al Sitos de Sitos de Sitos de Configuración de Seguridad.<br>Sitos de configuración de Sitos de Sitos de Configuración de Sitos de Configuración de Sitos de Configur |
| Nivel de seguridad para esta zona<br>Niveles permitidos para esta zona: Medio-alto                                                                                                   | Nivel de seguridad para esta zona                                                                                                    |
| - Medio-alto     - Aropidato para la mayoría de sitios web     - Pregunta antes de descargar contenido que puede no     se seguro     - No se descargan controles ActiveX sin firmar | Personalizado<br>Configuración personalizado.<br>- Haga dic en Nivel personalizado para cambiar<br>In Haga dice ni Nivel predeterminado para usar la<br>configuración recomendada.                                                                                                    |
| Nivel personalizado Nivel predeterminado<br>Restablecer todas las zonas al nivel predeterminado                                                                                      | Nivel personalizado Nivel predeterminado<br>Restablecer todas las zonas el nivel predeterminado                                                                                                    |
| Aceptar Cancelar Aplicar                                                                                                    | Aceptar Cancelar Aplicar                                                                                                    |

En la nova finestra, cal afegir el lloc segur des d'on consultem les incidències. Aquest és https://agilmic.net/serverweb/serlethtml, s'ha d'escriure aquesta adreça en el caixetí segons es veu en la imatge, i posteriorment clicar en *agregar*.

| Puede agregar y quitar sitios web de esta zon.<br>Puede agregar y quitar sitios web de esta zon.<br>Puede esta zona usarán la configuración de s | a. Todos los sitios<br>eguridad de la |
|----------------------------------------------------------------------------------------------------|---------------------------------------|
| https://agilmic.net/serverweb/servlethtml                                                                                                    | Agregar                               |
| Sitios web:                                                                                                    |                                       |
|                                                                                                    | Quitar                                |
|                                                                                                    |                                       |
| Requerir comprobación del servidor (https:) para to<br>de esta zona                                                                              | dos los sitios                        |
|                                                                                                    | Cerrar                                |

L'últim pas serà tancar totes les pestanyes obertes, i l'explorador. Al tornar a provar la connexió apareixerà la finestra que ens demanarà si volem accedir al lloc segur. Clicarem sobre el *sí*, i accedirem al sistema.

| the de commune inverse permite care                                                                                       | 2                                            |
|----------------------------------------------------------------------------------------------------|----------------------------------------------|
| itio actual: http://www.atec.cat                                                                                          |                                              |
| Sitio de https://agilmic.net                                                                                              |                                              |
| 51                                                                                                    | No                                           |
| Advertencia: el permite esto, and de seguridad. Si no conitio en el permite esto, and and and and and and and and and and | e esponence a riengos<br>> actual, elija No. |

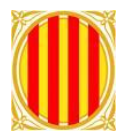

Si sou usuaris del navegador Mozilla Firefox, simplement cal acceptar les galetes dels tercers, i acceptar els certificats de segurtat que se'ns puguin sol·licitar.

| Etxer Edita Visualitza Historial Adjeces d'Interès Eiges                                                                                                    | juda                                                                                                    |                                            |
|----------------------------------------------------------------------------------------------------|----------------------------------------------------------------------------------------------------|--------------------------------------------|
| 🔇 🖂 - C 🗙 🏠 🔳 http://www.xtec.cat/lesm                                                                                                    | iustorres/index.html                                                                                          | 😭 = 🛃= Google 🔎                            |
| 🔀 XTEC 🧱 Departament d'Educa 🚼 Gmail: Correu electròn [                                                                                                    | ) Coches.net: Coches n 🗃 AutoScout24: Coches 4 🕫 de Coches.net: t 👥 Rockola.fm   músi                         | ca y 🌆 SSMoviles Tienda o                  |
| Creating of the second second se | detension Contens.      Additional Contens.                                                                   | ay Total a                                 |
| EB0<br>• fr ES0 (1)<br>• 2n ES0 (1)<br>Fet                                                                                                    | D'altra banda, aprofitem per recordar-vos que per consultar les incidènci<br>"incidències" al menú principal. | es heu de clicar en                        |
| 🖅 Inicio 👘 🕴 🕹 🌣 🖨 📕 👋 🎒 Ins Mánus                                                                                                    | orres - M 🐨 Documento I - Micros                                                                              | 四方日本の日本の日本の日本の日本の日本の日本の日本の日本の日本の日本の日本の日本の日 |

Cal dir que el navegador que no dóna problemes amb els certificats de seguretat és el google chrome, doncs s'agafa els certificats automàticament. (podeu baixar-lo gratuitament aquí <u>http://www.google.es/chrome</u>).

4- Justificació de les absències.

Per completar el control de les incidències cal indicar la necessitat per part dels pares de justificar aquelles absències que realment ho siguin, a fi de que els tutors portin el control.

La justificació es pot fer mitjançant l'agenda de l'alumne, un paper justificatiu signat, o si voleu, podeu imprimir el següent justificant i complimentar-lo.

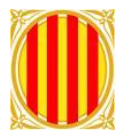

En/Na ....., pare/mare/tutor de l'alumne .....,

del grup ...... de ESO/ BTX de l'ies Màrius Torres, declara les següents incidències com:

| Dia | Hora | Tipus d'incidència: absència, retard, no fa els dures, no porta llibres, incidència o expulsió | Justificada / No justificada |
|-----|------|------------------------------------------------------------------------------------------------|------------------------------|
|     |      |                                                                                                |                              |
|     |      |                                                                                                |                              |
|     |      |                                                                                                |                              |
|     |      |                                                                                                |                              |
|     |      |                                                                                                |                              |

Observacions:

Signat:

Data: ..... d ..... de .....